## 交通安全線上研習 4 小時

## <u>https://moocs.moe.edu.tw/moocs/#/home</u> 進入摩課師平台→登入

| 1 | Q 您想學習什麼課程? · · · · · · · · · · · · · · · · · · ·                                                                                                    | <u>https://moocs.moe.edu.tw/moo</u><br><u>cs/#/home</u><br>進入摩課師平台→登入 |
|---|----------------------------------------------------------------------------------------------------|-----------------------------------------------------------------------|
| 2 | ★ 支援 (法) 大学 (本) 大学 (本) (本) (本) (+) (+) (+) (+) (+) (+) (+) (+) (+) (+ | (使用第一個 OPENID)                                                        |
| 3 |                                                                                                    | 選擇縣市帳號登入(紅色按鈕)                                                        |
| 4 |                                                                                                    | 選擇 臺東縣登入<br>原本教師 e 學院的帳號密碼。                                           |

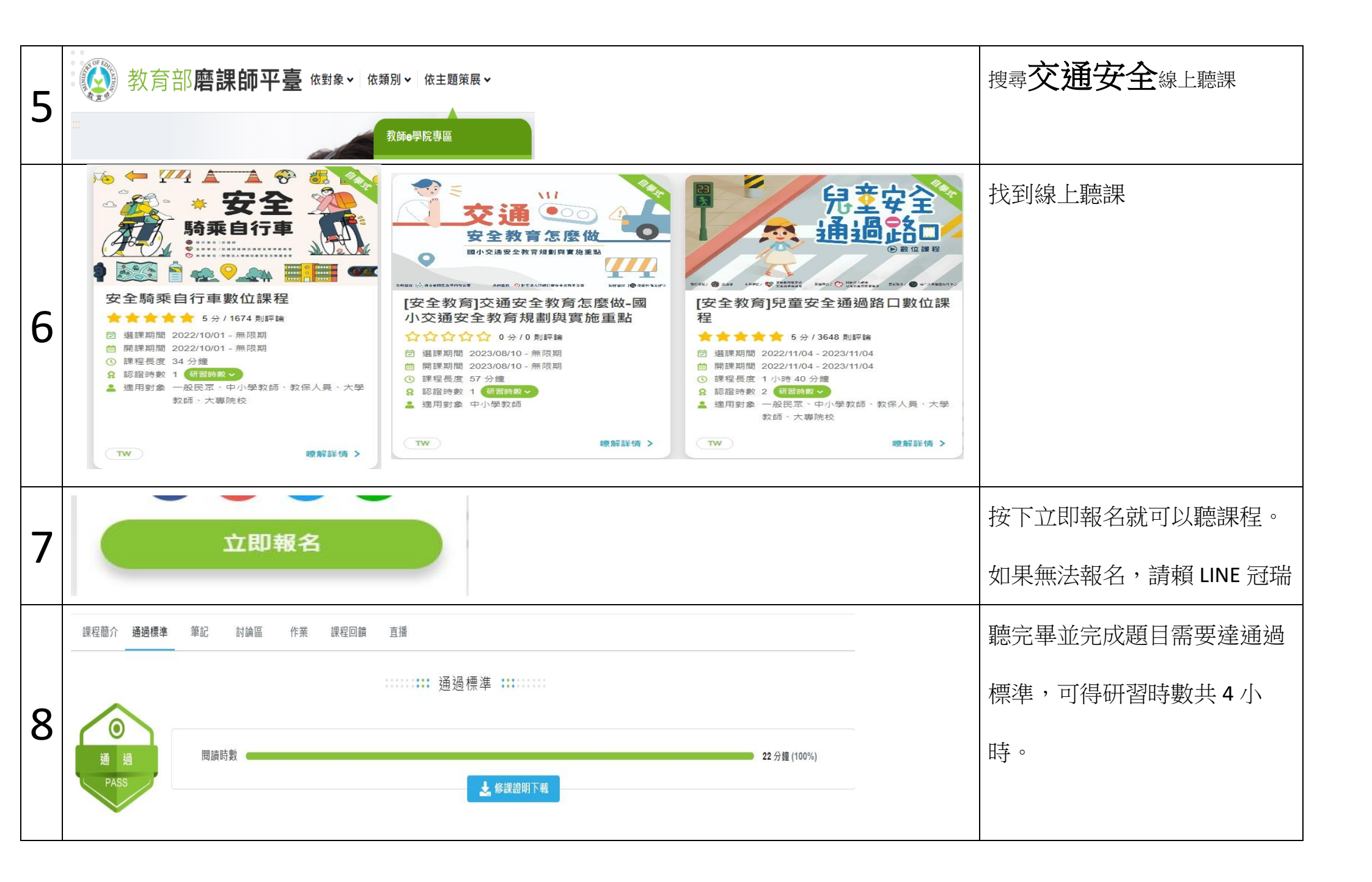